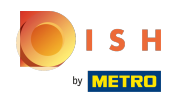

#### Mattintson a Webcím elemre.

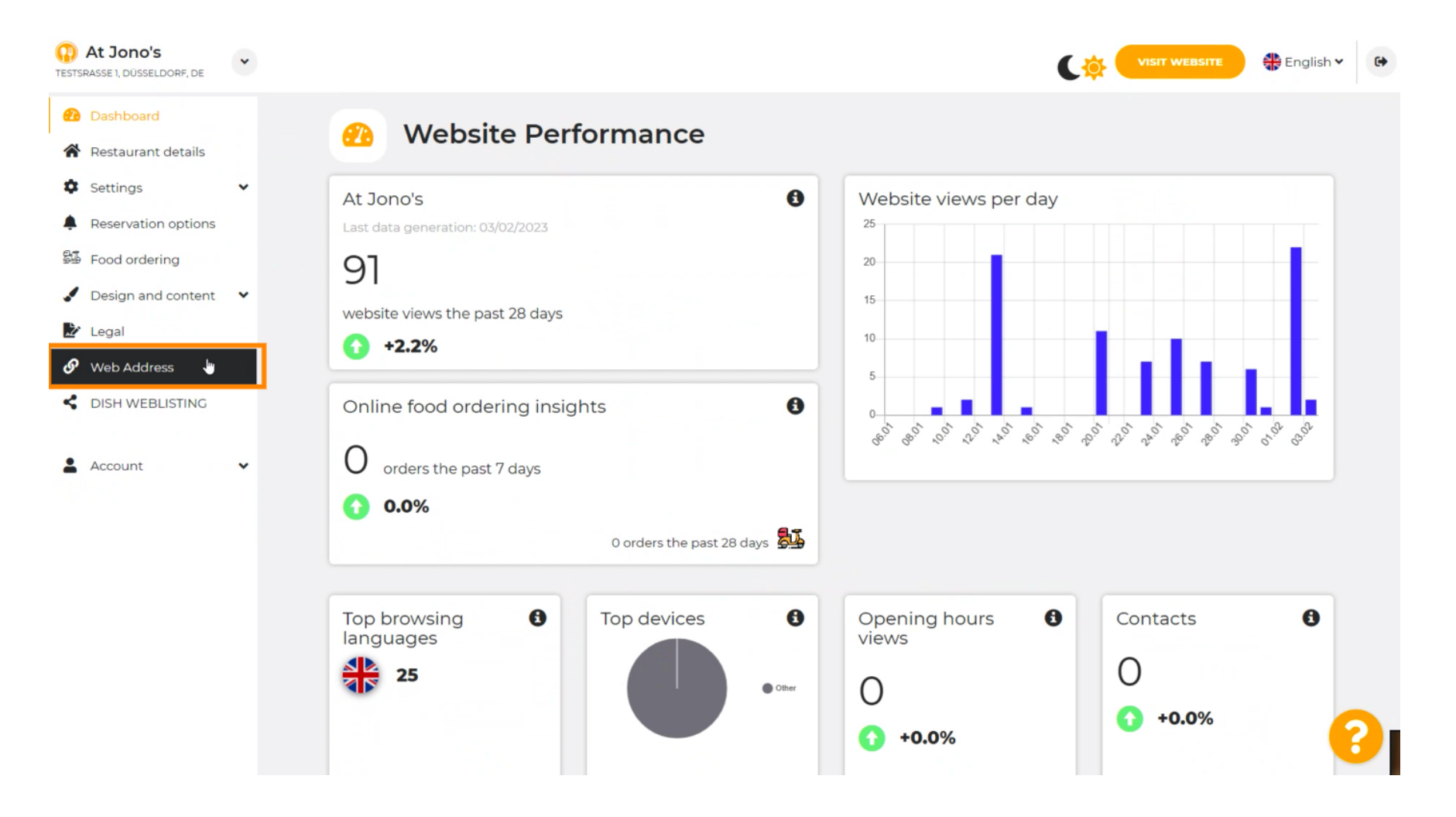

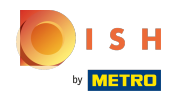

## () Módosítsa webcímét a DISH által biztosított domainre.

| At Jono's<br>STSRASSE 1, DÜSSELDORF, DE                                                           | • |                                                                                                    | VISIT WEBSITE 🕀 English 🗸 🛛                                                                              |
|---------------------------------------------------------------------------------------------------|---|----------------------------------------------------------------------------------------------------|----------------------------------------------------------------------------------------------------|
| <ul><li>Dashboard</li><li>Restaurant details</li></ul>                                            |   | 🔗 Web address                                                                                                    |                                                                                                    |
| <ul><li>Settings</li><li>Reservation options</li></ul>                                            | * | Web address                                                                                                    | eatbu.com                                                                                                |
| <ul> <li>Food ordering</li> <li>Design and content</li> <li>Legal</li> <li>Web Address</li> </ul> | * | <b>hd<sup>-</sup>test-jo.eatbu.com</b><br>This is your current web address.                                                                                                    | metro.bar<br>metro.biz<br>metro.rest                                                                     |
| DISH WEBLISTING                                                                                   | ¥ | H SAVE                                                                                                    |                                                                                                    |
|                                                                                                   |   | Have you already registered a domain and want to use it for this website? Ente configuration with your domain provider is required, we will tell you how to do Domain* YourExistingDomain.com | er your domain name and we will check whether you can use it. In case some<br>it in the subsequent step. |
|                                                                                                   |   | Q CHECK DOMAIN                                                                                                    |                                                                                                    |
|                                                                                                   |   | Operation Status                                                                                                    | •                                                                                                    |

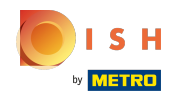

Sattintson a szövegmezőre, és adja hozzá a kívánt domaint.

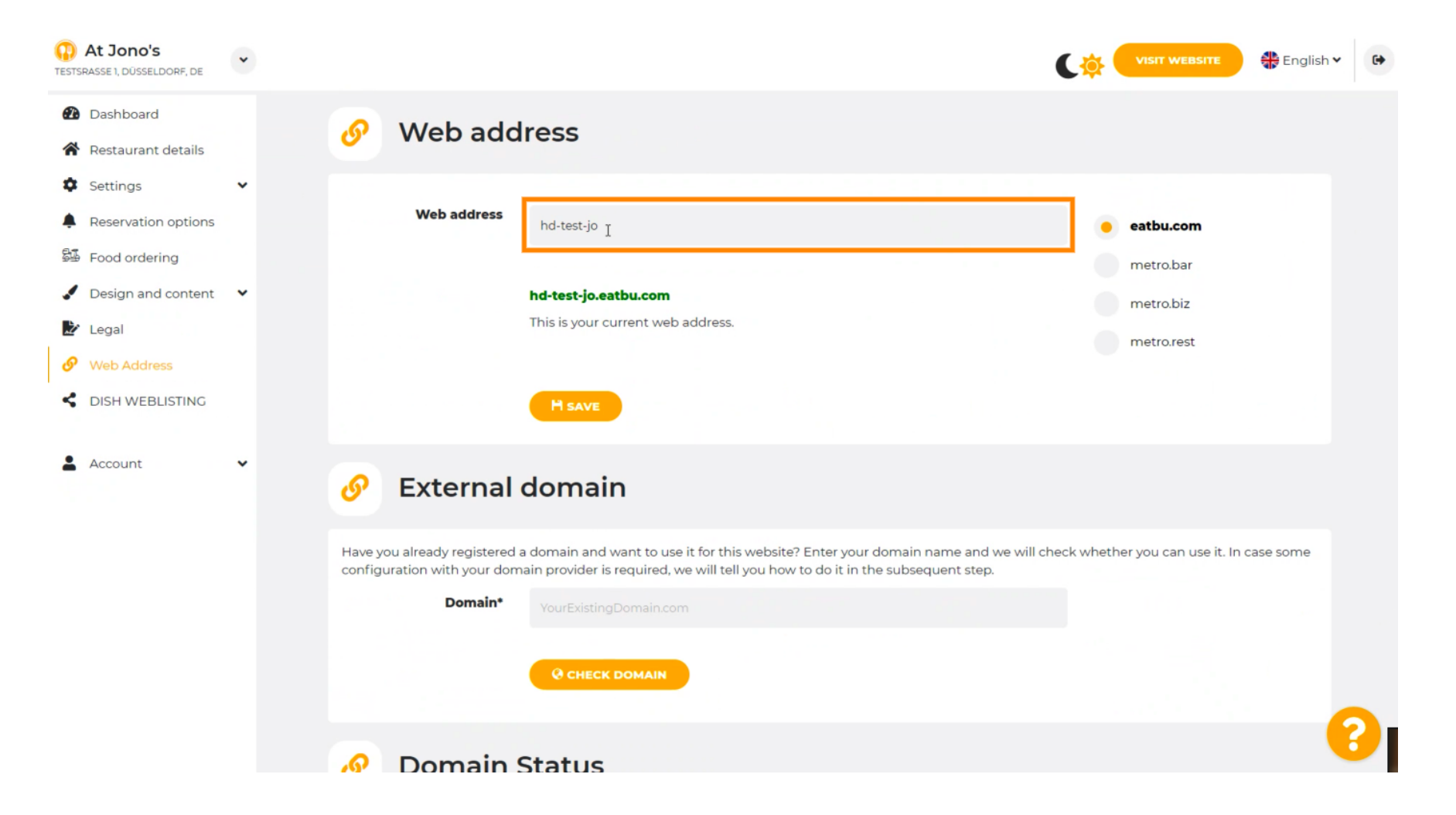

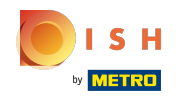

#### () Ezek a DISH tartományai.

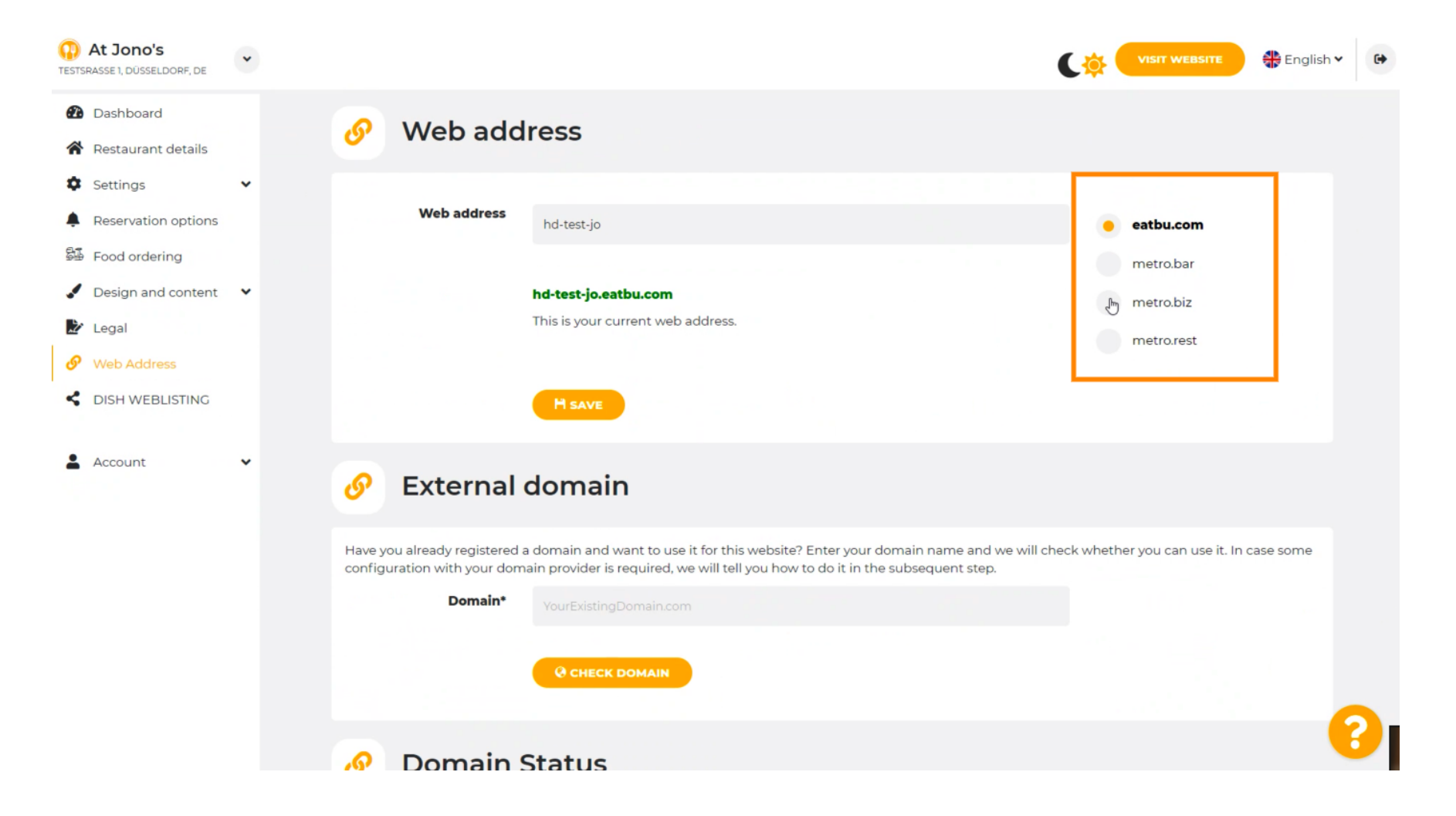

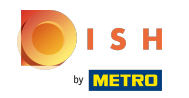

() Itt láthatja jelenlegi webcímét. Megjegyzés: a szöveg beolvasásra kerül, ha a domain nem elérhető.

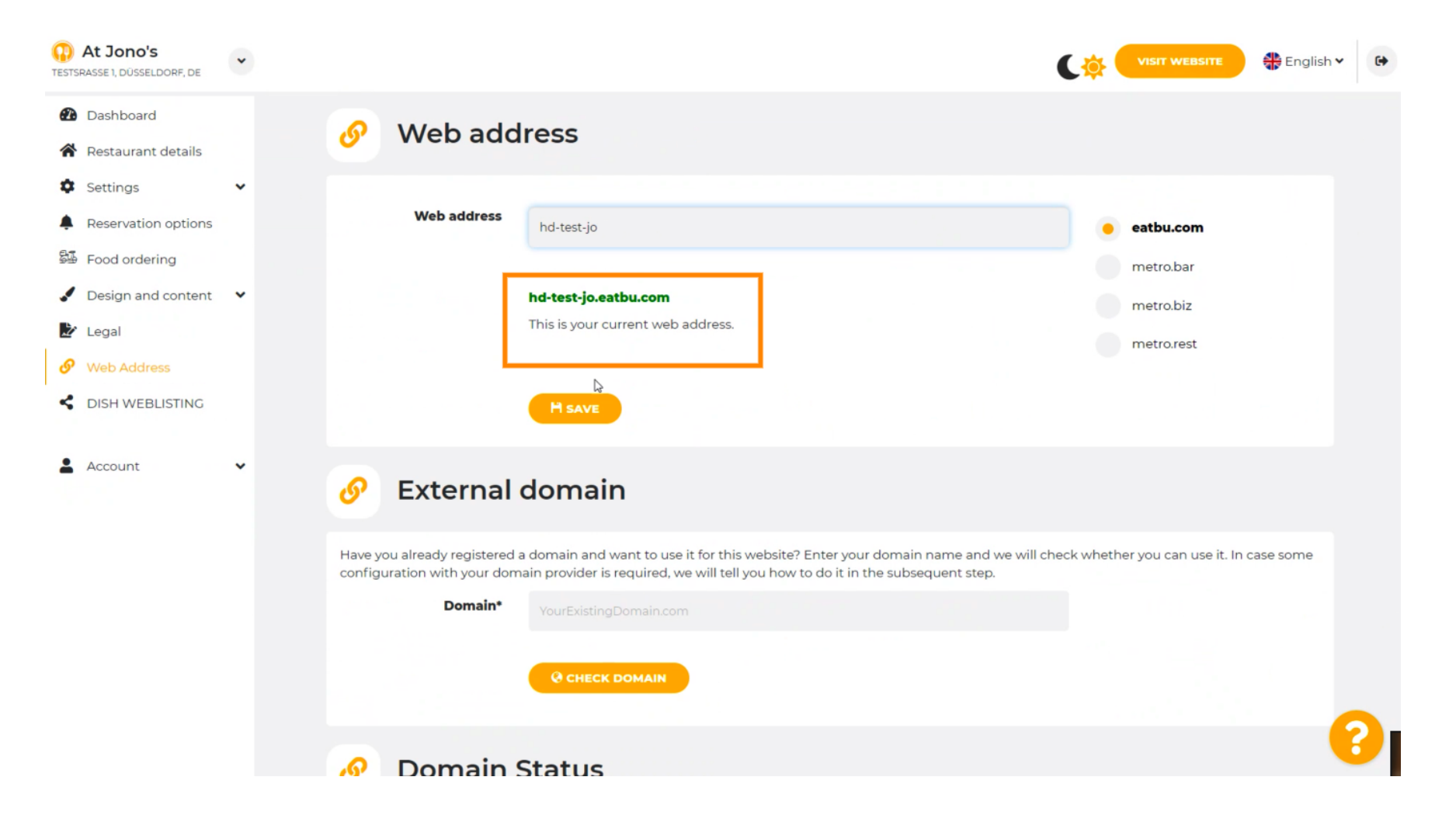

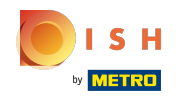

# • Kattintson a MENTÉS gombra.

| At Jono's     TESTSRASSE 1, DÜSSELDORF, DE             | * | Cộ 🦳                                                                                                    | SIT WEBSITE 🕀 English Y    | 6 |
|--------------------------------------------------------|---|----------------------------------------------------------------------------------------------------|----------------------------|---|
| <ul><li>Dashboard</li><li>Restaurant details</li></ul> |   | 🔗 Web address                                                                                                    |                            |   |
| Settings                                               | ~ |                                                                                                    |                            |   |
| Reservation options                                    |   | Web address hd-test-jo eat                                                                                                    | tbu.com                    |   |
| 😼 Food ordering                                        |   | me                                                                                                    | etro.bar                   |   |
| Design and content                                     | ~ | hd-test-jo.eatbu.com                                                                                                    | etro.biz                   |   |
| 🎽 Legal                                                |   | This is your current web address.                                                                                                    | etro.rest                  |   |
| 🔗 Web Address                                          |   |                                                                                                    |                            |   |
| CISH WEBLISTING                                        |   | H SAVE                                                                                                    |                            |   |
| Account                                                | ~ | 🔗 External domain                                                                                                    |                            |   |
|                                                        |   | Have you already registered a domain and want to use it for this website? Enter your domain name and we will check whether yo configuration with your domain provider is required, we will tell you how to do it in the subsequent step. | u can use it. In case some |   |
|                                                        |   | Domain* YourExistingDomain.com                                                                                                    |                            |   |
|                                                        |   | Q CHECK DOMAIN                                                                                                    |                            |   |
|                                                        |   | 🔗 Domain Status                                                                                                    |                            | U |

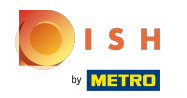

### () A váloztatásaid el lettek mentve.

| At Jono's     TESTSRASSE 1, DÜSSELDORF, DE                 | • |                                                           |                                                                                                    | C 🔅 (    | VISIT WEBSITE 🕀 English          | h¥ 🗘 |
|------------------------------------------------------------|---|-----------------------------------------------------------|----------------------------------------------------------------------------------------------------|----------|----------------------------------|------|
| <ul><li>Dashboard</li><li>Restaurant details</li></ul>     |   | 🔗 Web add                                                 | ress                                                                                                    |          |                                  |      |
| <ul><li>Settings</li><li>Reservation options</li></ul>     | ~ | ✓ Your changes have been                                  | saved.                                                                                                    |          |                                  |      |
| <ul><li>Food ordering</li><li>Design and content</li></ul> | • | Web address                                               | hd-test-jo                                                                                                    | •        | eatbu.com                        |      |
| <ul> <li>Legal</li> <li>Web Address</li> </ul>             |   |                                                           | <b>hd-test-jo.eatbu.com</b><br>This is your current web address.                                                                                                    |          | metro.bar<br>metro.biz           |      |
| CISH WEBLISTING                                            |   |                                                           | 6                                                                                                    |          | metro.rest                       |      |
| Account                                                    | ~ |                                                           | Hsave                                                                                                    |          |                                  |      |
|                                                            |   | 🔗 External                                                | domain                                                                                                    |          |                                  |      |
|                                                            |   | Have you already registered a configuration with your dom | a domain and want to use it for this website? Enter your domain name and we will che<br>ain provider is required, we will tell you how to do it in the subsequent step. | ck wheth | ner you can use it. In case some |      |
|                                                            |   | Domain*                                                   | YourExistingDomain.com                                                                                                    |          |                                  |      |
|                                                            |   |                                                           | CHECK DOMAIN                                                                                                    |          |                                  | 0    |

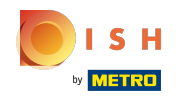

Adjon hozzá egyéni domaint a Külső domain megnyitásával.

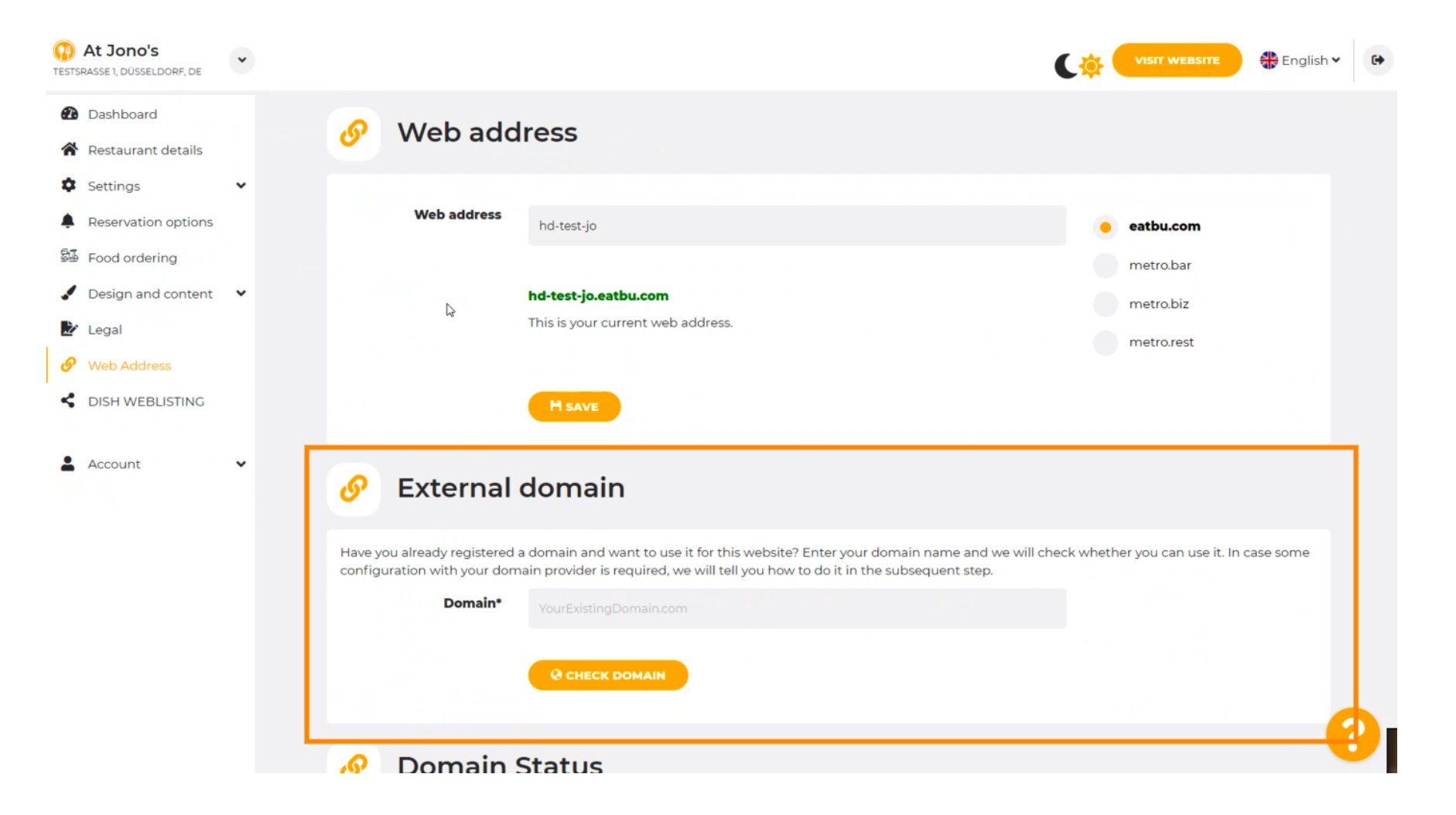

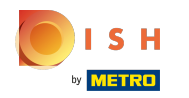

### • Kattintson a szövegmezőre , és adja hozzá egyéni domainjét.

| At Jono's     TESTSRASSE 1, DÜSSELDORF, DE               | * |                                                                                                    | (🔅 (     | VISIT WEBSITE                   | 6 |
|----------------------------------------------------------|---|----------------------------------------------------------------------------------------------------|----------|---------------------------------|---|
| 🚹 Dashboard                                              |   | Web address<br>hd-test-jo                                                                                                    | •        | eatbu.com                       |   |
| <ul> <li>Restaurant details</li> <li>Settings</li> </ul> | ~ |                                                                                                    |          | metro.bar                       |   |
| <ul> <li>Reservation options</li> </ul>                  |   | hd-test-jo.eatbu.com<br>This is your current web address.                                                                                                    |          | metro.biz                       |   |
| 歸 Food ordering                                          |   |                                                                                                    |          | metro.rest                      |   |
| Design and content                                       | ~ | Maave                                                                                                    |          |                                 |   |
| 🋃 Legal                                                  |   |                                                                                                    |          |                                 |   |
| 🔗 Web Address                                            |   | External domain                                                                                                    |          |                                 |   |
| dish weblisting                                          |   |                                                                                                    |          |                                 |   |
| Account                                                  | ~ | Have you already registered a domain and want to use it for this website? Enter your domain name and we will check configuration with your domain provider is required, we will tell you how to do it in the subsequent step.  Domain*  YourExistingDomain.com  C CHECK DOMAIN | ck wheth | er you can use it. In case some |   |
|                                                          |   | 🔗 Domain Status                                                                                                    |          |                                 |   |
|                                                          |   | Published                                                                                                    |          |                                 | 8 |

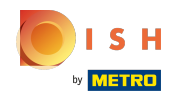

# • Kattintson a DOMAIN ELLENŐRZÉSE lehetőségre .

| At Jono's     TESTSRASSE 1, DÜSSELDORF, DE                                                          | * |                                                                                                    |
|----------------------------------------------------------------------------------------------------|---|----------------------------------------------------------------------------------------------------|
| <ul><li>Dashboard</li><li>Restaurant details</li></ul>                                              |   | H save                                                                                                    |
| Settings     Reservation options     Food ordering                                                  | ~ | 🔗 External domain                                                                                                    |
| <ul> <li>Design and content</li> <li>Legal</li> <li>Web Address</li> <li>DISH WEBLISTING</li> </ul> | v | Have you already registered a domain and want to use it for this website? Enter your domain name and we will check whether you can use it. In case some configuration with your domain provider is required, we will tell you how to do it in the subsequent step.  Domain*  www.thejonoribeiro.com  Cenec DomAIN |
| Account                                                                                             | × | Domain Status     Published Thu, Apr 21, 13:26 PM                                                                                                    |
|                                                                                                    |   | Your website is currently published online! Visit your website anytime by "visit website" or by looking for it on search engines.<br>You can unpublish your website by clicking the button below.                                                                                                    |

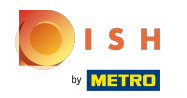

() Itt láthatja, hogy a domain aktív-e, ki a tulajdonosa és hol van regisztrálva.

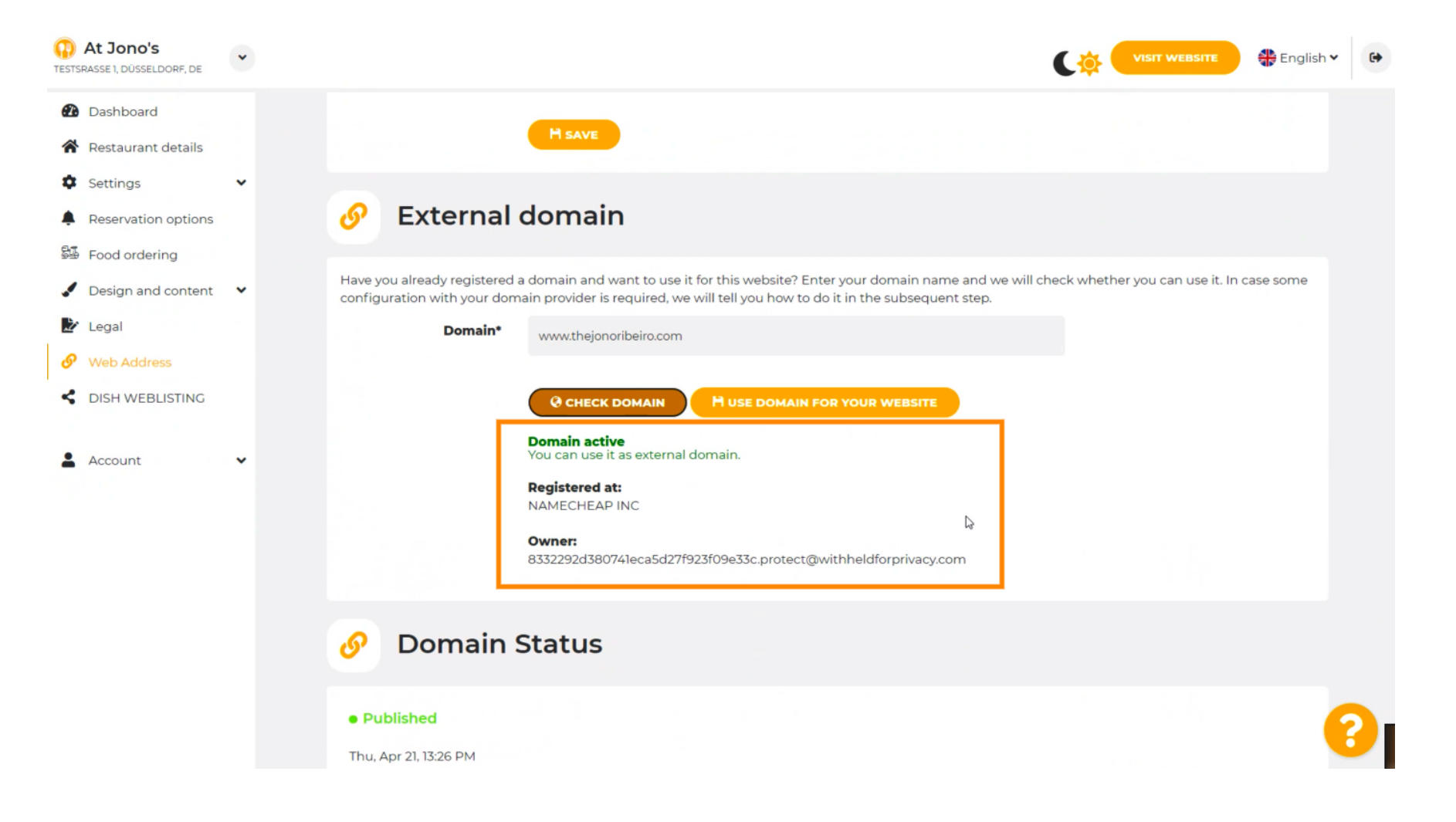

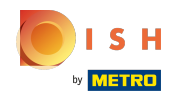

#### • Kattintson a DOMAIN HASZNÁLATA A WEBOLDALHOZ lehetőségre .

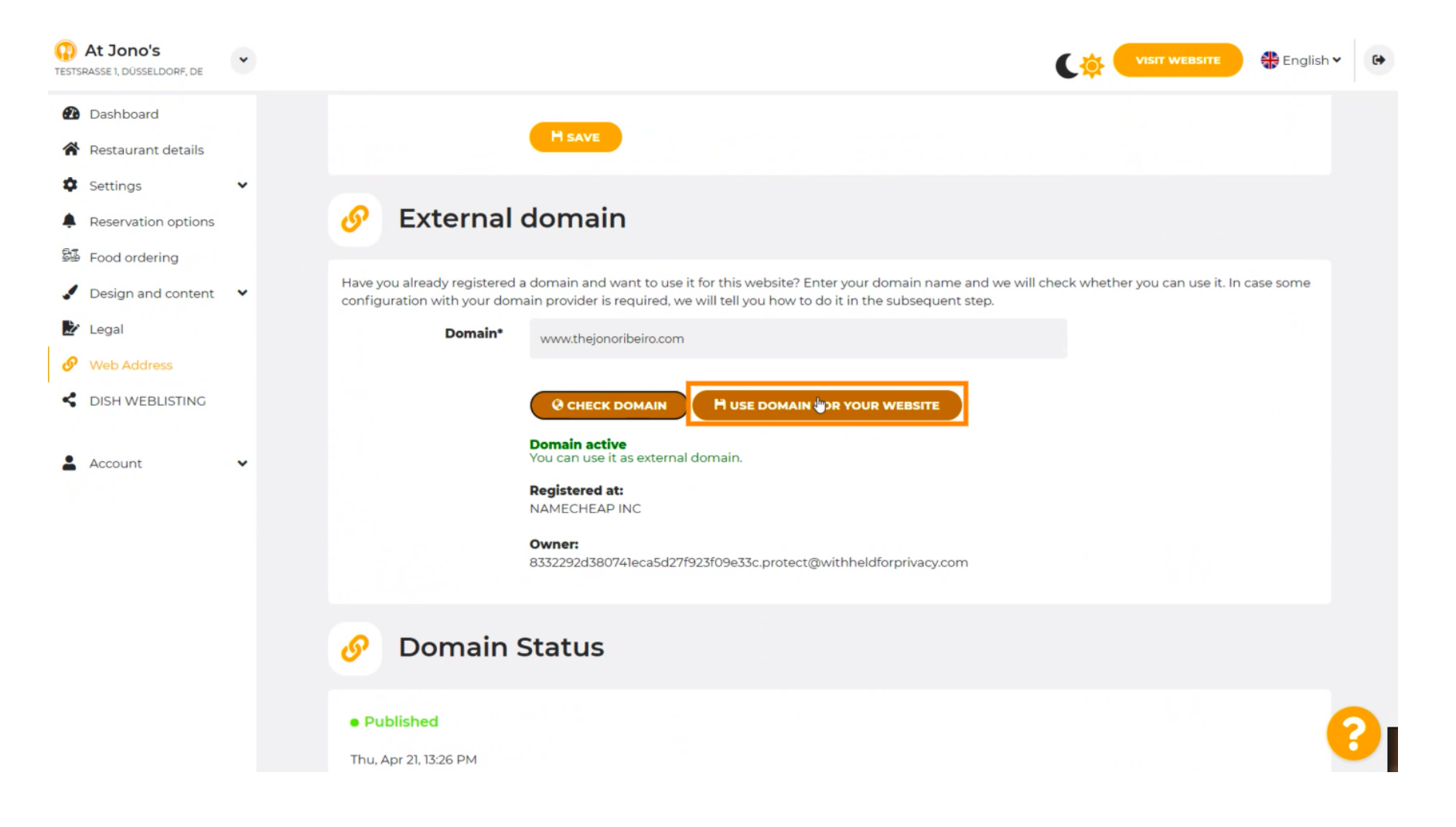

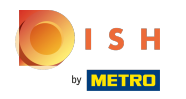

Itt láthatja a további lépéseinket, amelyeket saját domainszolgáltatója beállítási képernyőjén kell végrehajtania.

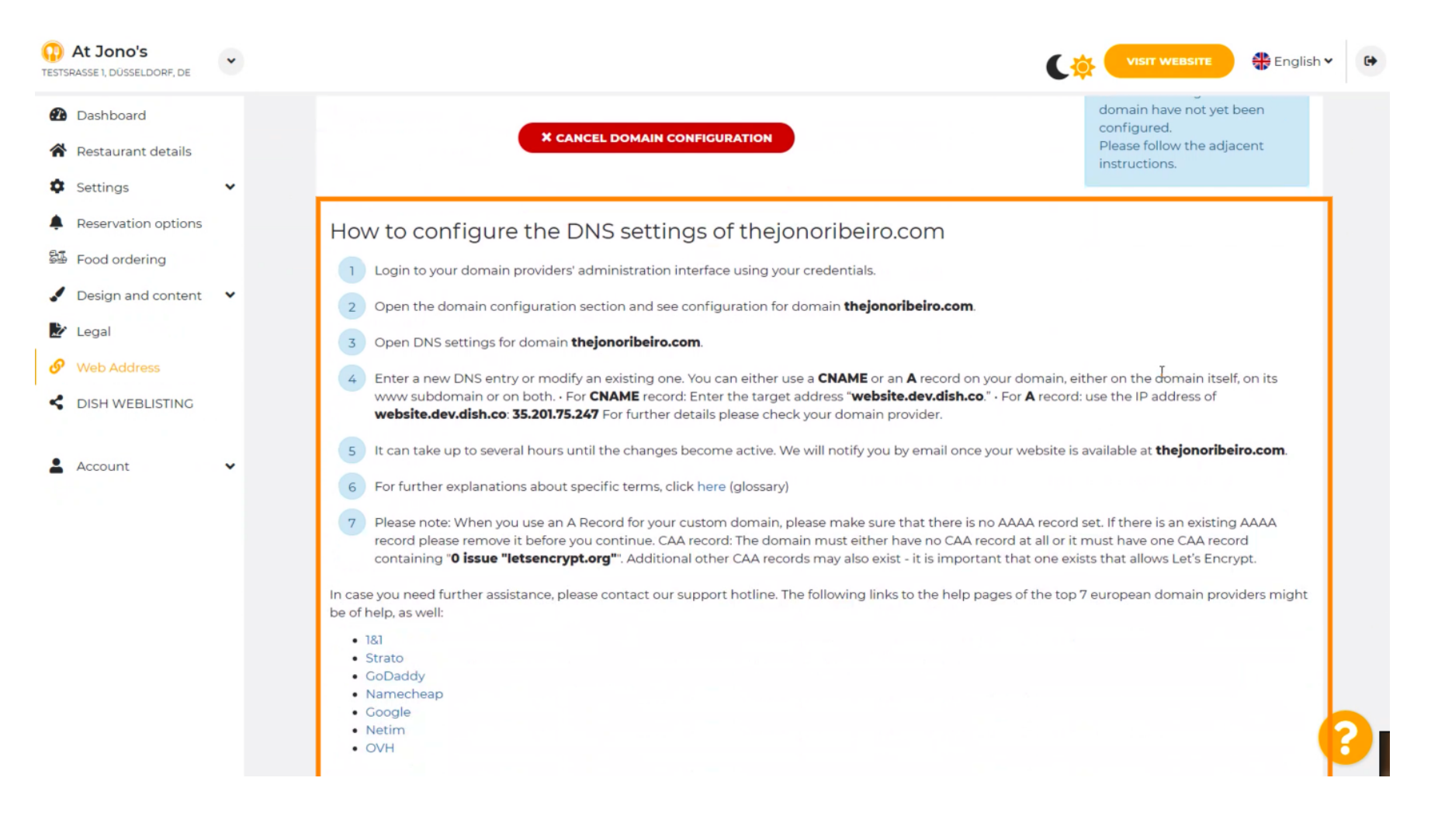

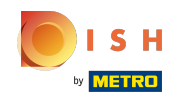

**(i)** 

A legnépszerűbb tartományszolgáltatók közül néhány itt látható. További információkért kattintson a d omainszolgáltatójára . Megjegyzés: lehet, hogy más tartományszolgáltató is van.

| At Jono's<br>TESTSRASSE 1, DÜSSELDORF, DE                                                                                                    | ~ | VISIT WEBSITE 🖶 English 🗸 🕞                                                                                                    |
|----------------------------------------------------------------------------------------------------|---|----------------------------------------------------------------------------------------------------|
| <ul> <li>Dashboard</li> <li>Restaurant details</li> <li>Settings</li> <li>Reservation options</li> <li>Food ordering</li> <li>Design and content</li> <li>Legal</li> <li>Web Address</li> <li>DISH WEBLISTING</li> </ul> | * | <ol> <li>How to configure the DNS settings of thejonoribeiro.com</li> <li>Login to your domain providers' administration interface using your credentials.</li> <li>Open the domain configuration section and see configuration for domain thejonoribeiro.com.</li> <li>Open DNS settings for domain thejonoribeiro.com.</li> <li>Open DNS settings for domain thejonoribeiro.com.</li> <li>Enter a new DNS entry or modify an existing one. You can either use a CNAME or an A record on your domain, either on the domain itself, on its www subdomain or on both. For CNAME record: Enter the target address "website.dev.dish.co". For A record: use the IP address of website.dev.dish.co: 35.201.75.247 For further details please check your domain provider.</li> <li>It can take up to several hours until the changes become active. We will notify you by email once your website is available at thejonoribeiro.com.</li> <li>For further explanations about specific terms, click here (glossary)</li> <li>Please note: When you use an A Record for your custom domain, please make sure that there is no AAAA record set. If there is an existing AAAA record please remove it before you continue. CAA record: The domain must either have no CAA record at all or it must have one CAA record</li> </ol> |
|                                                                                                    |   | In case you need further assistance, please contact our support hotline. The following links to the help pages of the top 7 european domain providers might be of help, as well:           • 181           • Strato           • CoDaddy           • Netim           • OVH                                                                                                    |

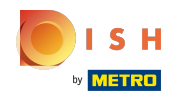

#### ; Ez az. Végeztél.

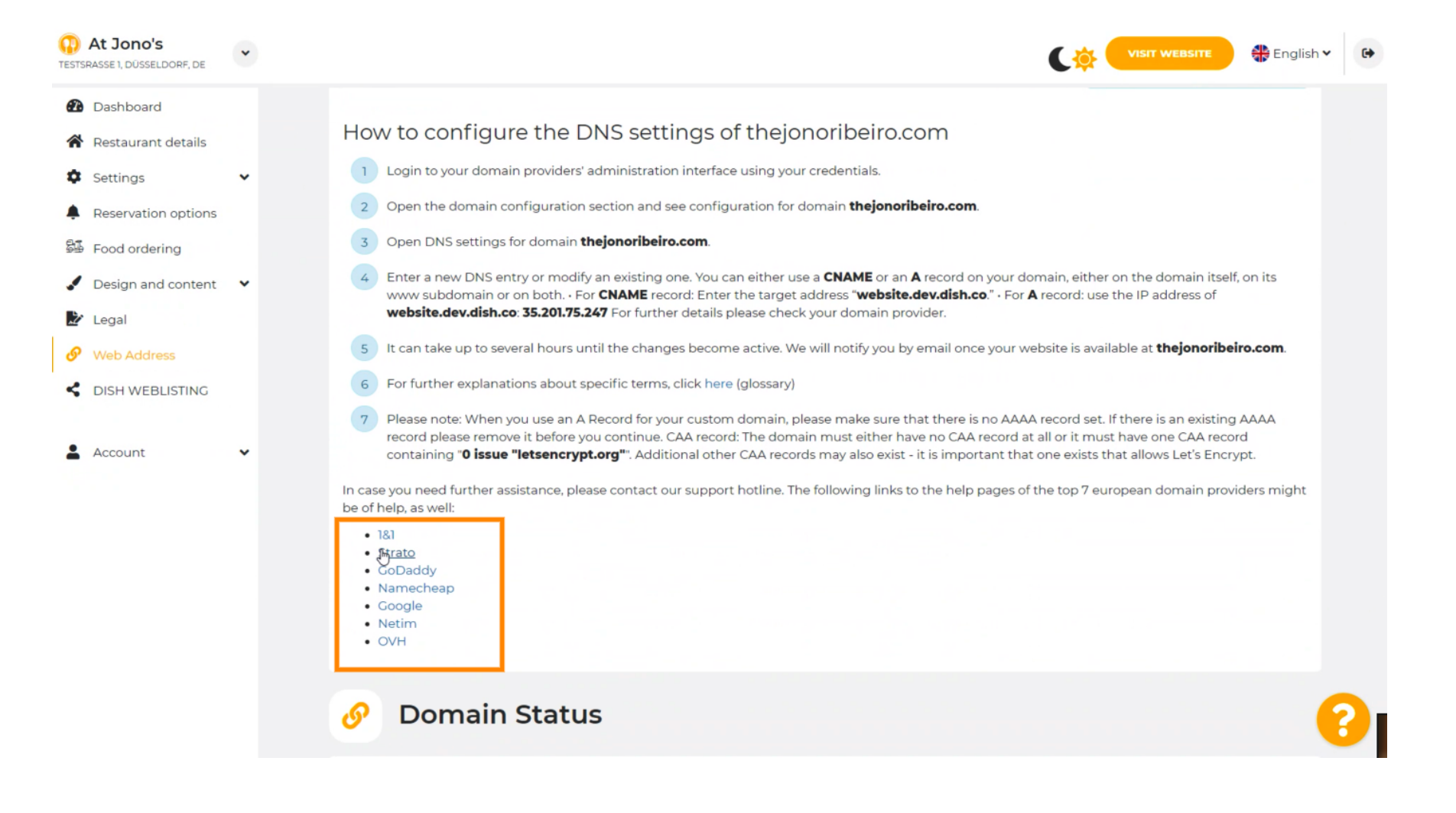

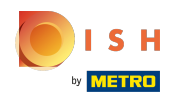

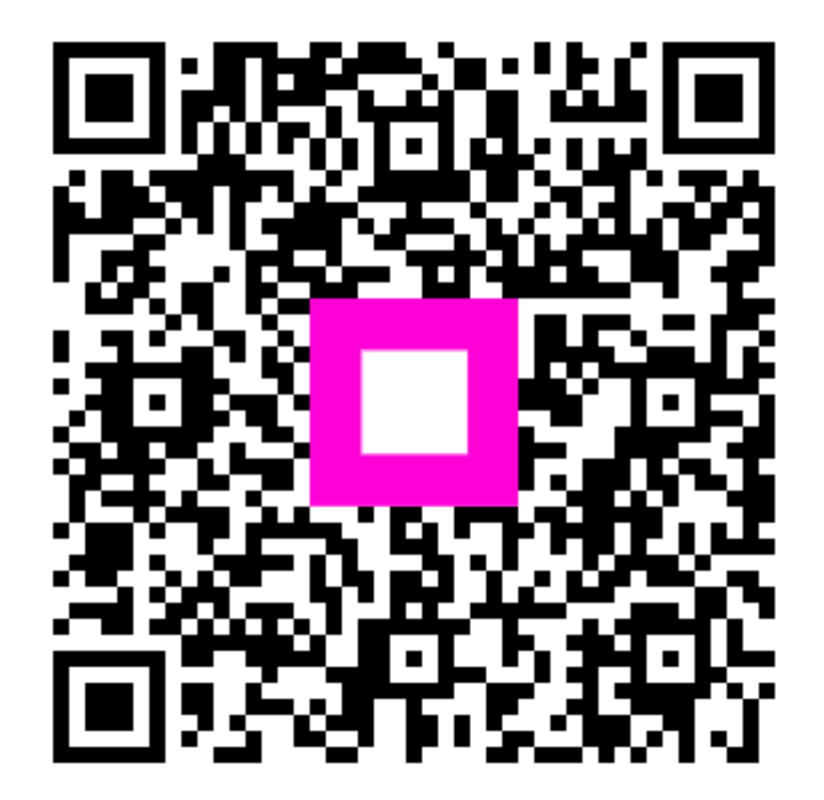

Scan to go to the interactive player